# VANAVO®

### **Android Dongle**

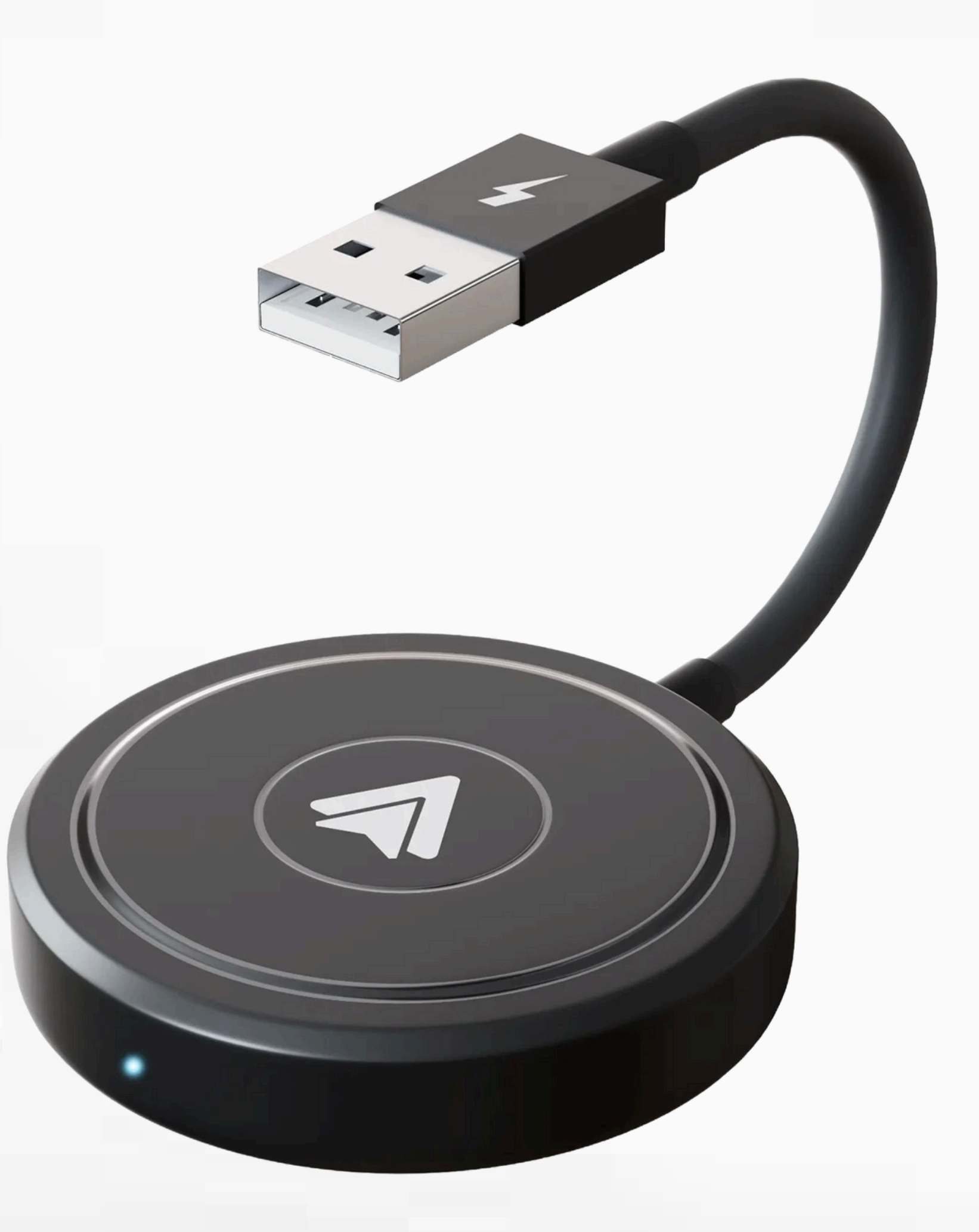

## Handleiding

Nederlands

## Inhoud

**Compatibiliteits notitie** 

Hoe te gebruiken

Let op!

Verpakkingsinhoud

Veelgestelde vragen

#### **Online Update**

9

## **Compatibiliteits notitie**

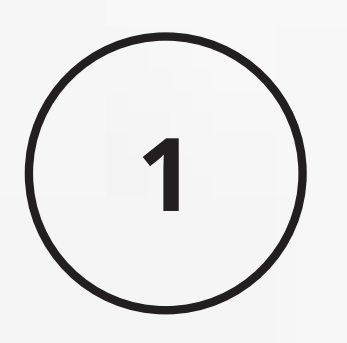

Zorg ervoor dat uw auto bekabelde Android Auto ondersteunt

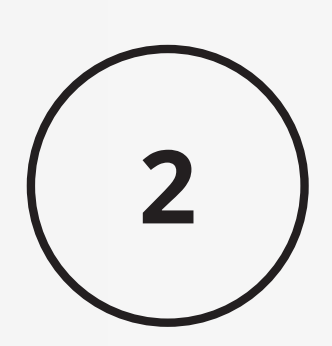

Vereist een Android-smartphone die de Android Auto-functie ondersteunt

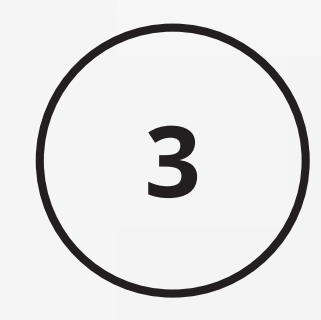

Vereist Android 11 of hoger van het Android-besturingssysteem

3

#### Hoe kunt u bevestigen of uw auto Android Auto-functie heeft:

#### Methode 1:

Verbind uw Android-smartphone met uw auto via een USB-kabel en bekijk of het Android Auto-logo op het display van uw auto verschijnt.

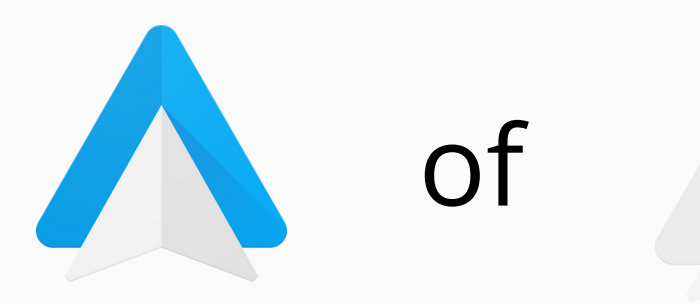

#### Methode 2:

Controleer de onderstaande lijst met compatibele apparaten of neem contact op met uw autofabrikant om te zien of uw auto deze mogelijkheid heeft:

4

Kijk op de website voor ondersteunde automodellen:

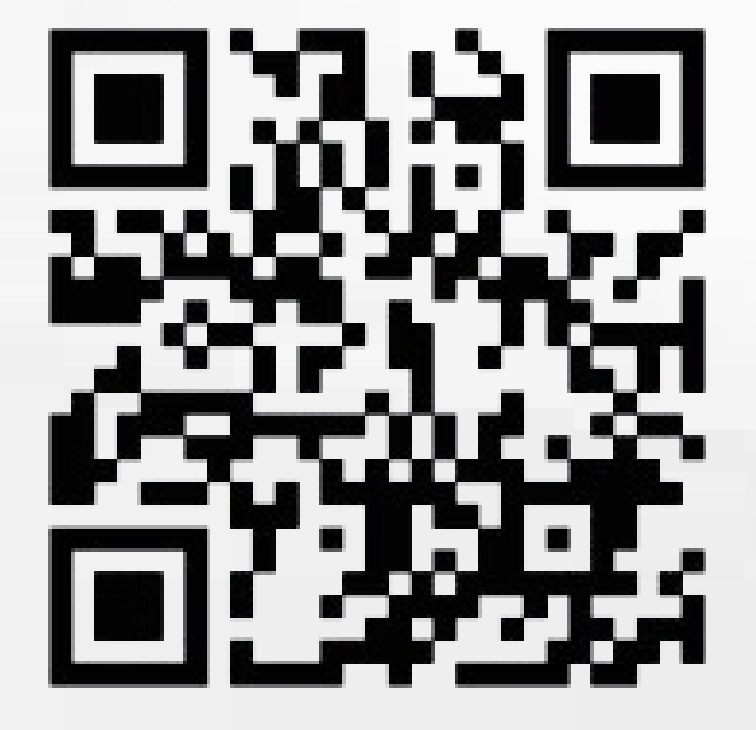

**ANDROID AUTO** 

### Hoe te gebruiken

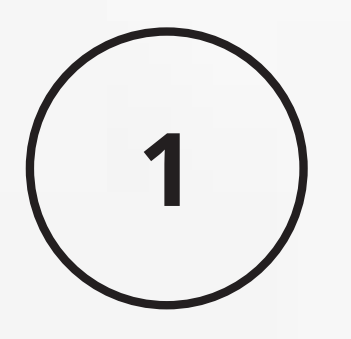

Start de auto en wacht tot het autosysteem is geladen.

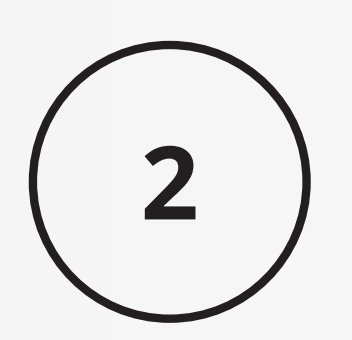

Sluit de draadloze Android Auto-adapter aan op de USB-A- of USB-C-poort in uw auto. Zorg ervoor dat u de adapter aansluit op de poort die bedoeld is voor bekabelde Android Auto.

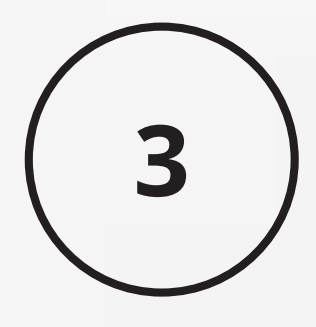

Open WIFI en Bluetooth op uw Android-smartphone en activeer de Bluetooth met de naam "smartBox-\*\*\*", klik op "Koppelen"; Klik op "Toestaan"; over 'Android Auto gebruiken'.

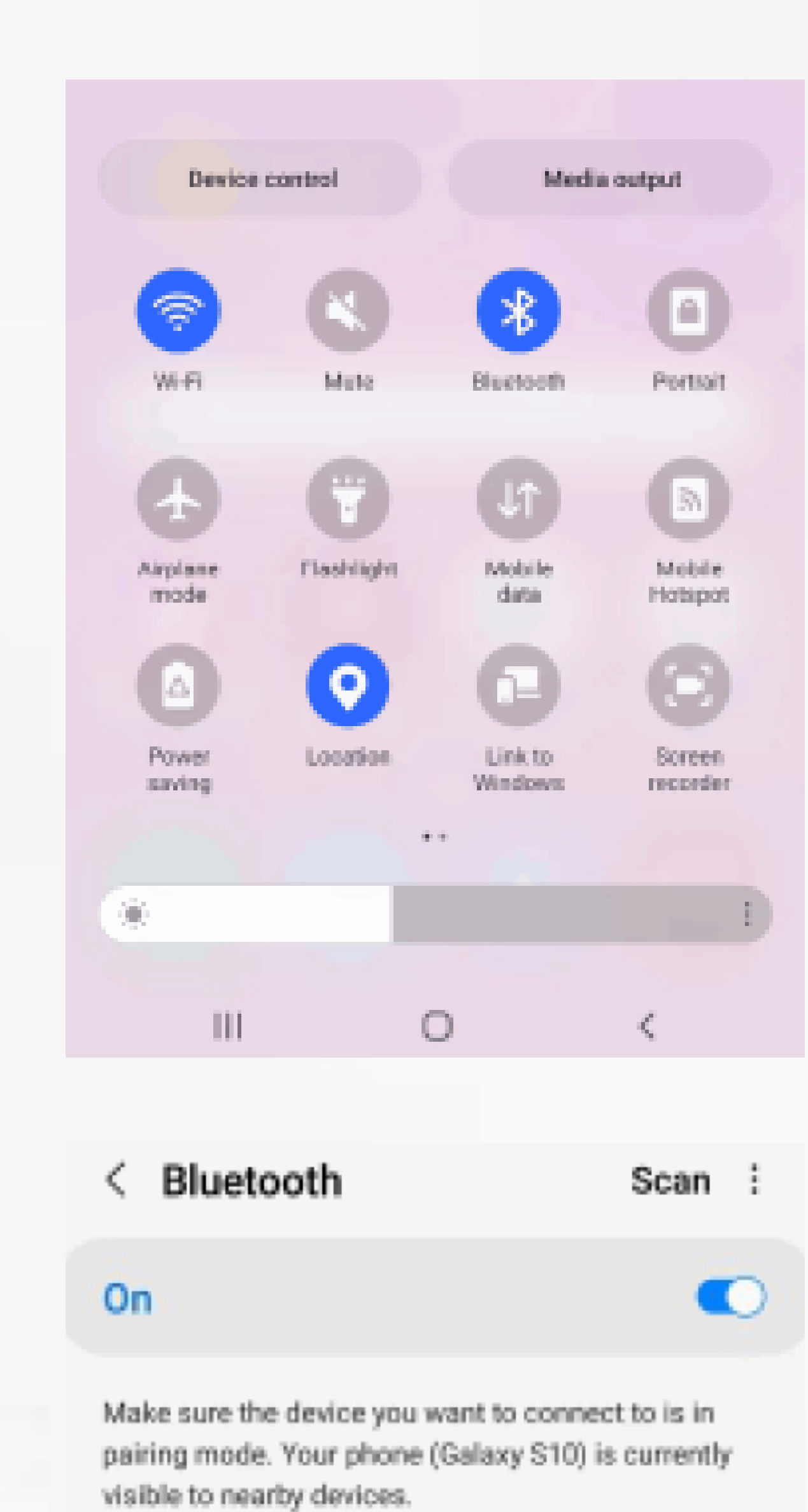

Available devices තු R smartBox-650C Bluetooth pairing request Passkey: 712031 Pair with smartBox-650C? Pair Cancel < Connections Q Wi-Fi smartBox-650C Bluetooth

Make sure the device you want to connect to is in

pairing mode. Your phone (Galaxy S10) is currently

Scan :

\* **C** 

Paired devices

R

smartBox-650C

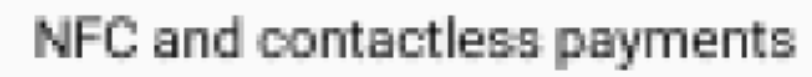

Airplane mode

< Bluetooth

visible to nearby devices.

On

Mobile networks

Data usage

Mobile Hotspot and Tethering

6

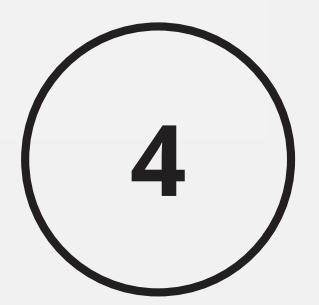

U bent klaar om te genieten van draadloos Android Auto

\$

## Let op!

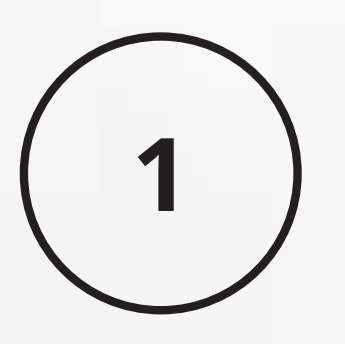

Het werkingsprincipe van de draadloze Android Auto Adapter maakt gebruik van Bluetooth om een koppeling tot stand te brengen tussen de Androidsmartphone en het voertuig en schakelt vervolgens over op het gebruik van WiFi om de draadloze verbinding in stand te houden.

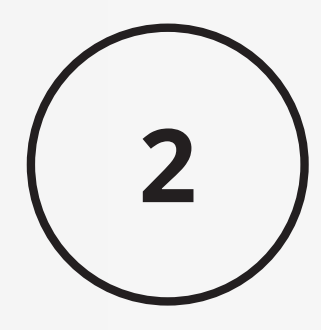

Zorg ervoor dat het blauwe lampje van de draadloze Android Auto-adapter aangeeft dat het brandt

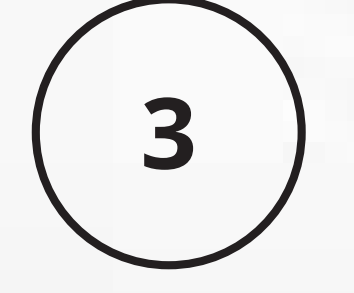

Zorg ervoor dat uw automodellen bekabelde Android Auto ondersteunen.

## Verpakkingsinhoud

- 1x Android Auto dongle
- 1x USB-A- of USB-C-kabel
- 1x 3M Sticker
- **1x** Nederlandse Handleiding

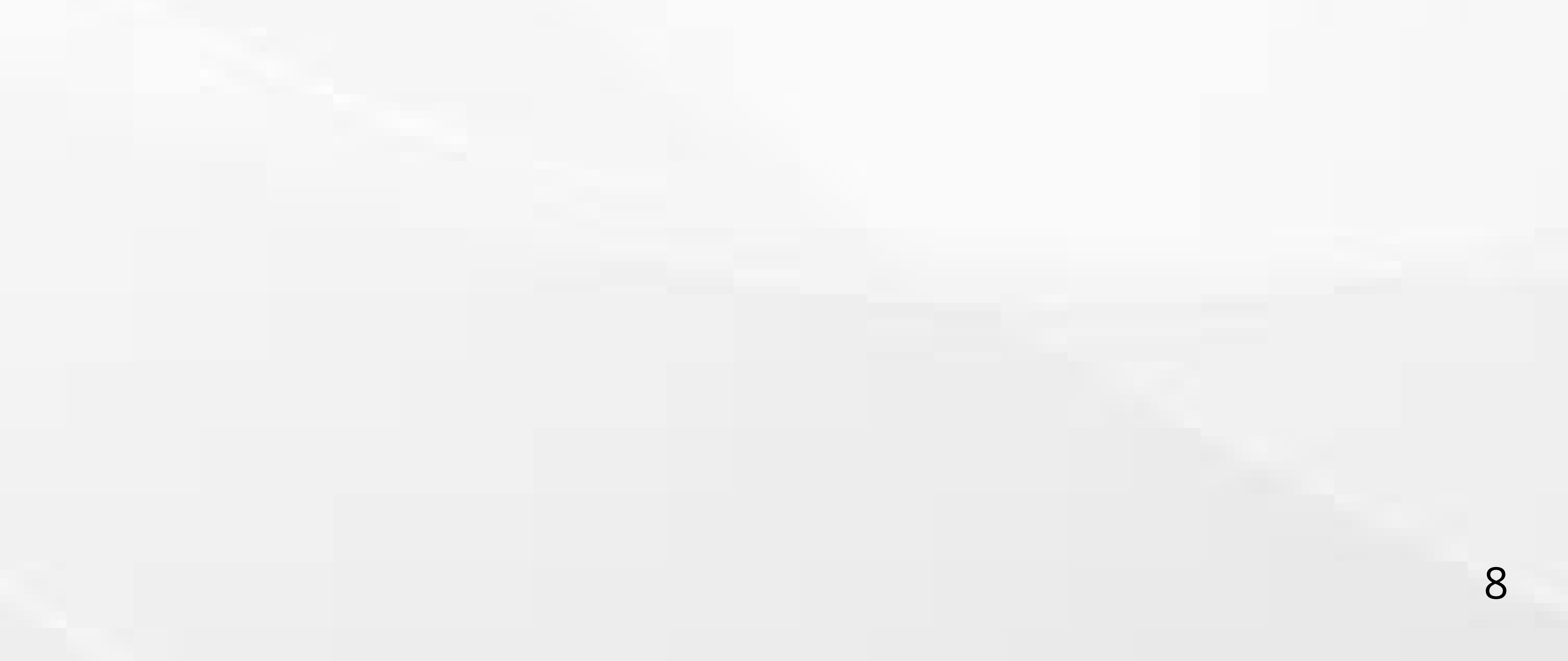

### Veelgestelde vragen

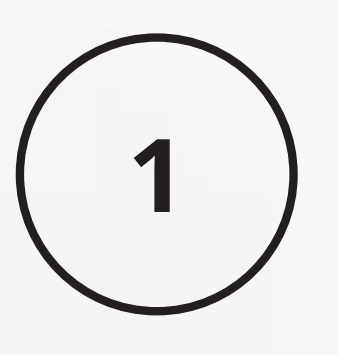

#### Wat is het WIFI-wachtwoord voor de draadloze Android Auto Adapter

Je moet Bluetooth verbinden, geen WIFI. Nadat de Bluetoothmatching succesvol is, zal WIFI automatisch verbinding maken. Dus geen WIFI-wachtwoord nodig. Zorg ervoor dat uw WIFI is ingeschakeld en niet bezet is tijdens het koppelen.

2

Problemen met audio-invoer of -uitvoer:

Oproepen afgewezen of doorgestuurd naar voicemail / geen afspeelgeluid /

microfoon werkt niet / afspelen van muziek onderbroken of gepauzeerd / stemfunctie werkt niet volgens behoren

1). Controleer of de Android telefoon verbinding maakt met andere apparaten zoals een koptelefoon, smartwatch enz.

Als dit het geval is, koppel dan andere automatisch verbonden Bluetoothapparaten los of schakel Bluetooth rechtstreeks uit voor Android Auto en maak opnieuw verbinding met uw voertuig via Bluetooth voor Android Auto.

9

2). Controleer tijdens een gesprek of uw "Audio"-uitvoeroptie Android Auto is.

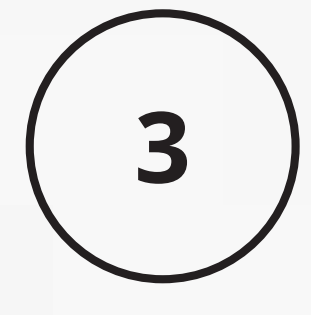

#### Kan niet automatisch opnieuw verbinding maken

1). Zorg ervoor dat de Bluetooth- en WIFI-functies van uw mobiele telefoon zijn ingeschakeld en dat Bluetooth niet bezet is wanneer u in de auto stapt

2). "Wis" het apparaat uit uw lijst, herstart uw telefoon en probeer opnieuw verbinding te maken.

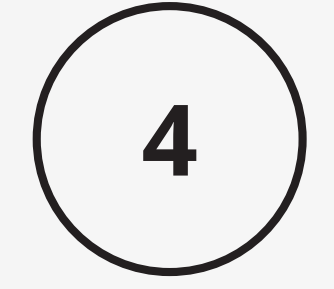

#### Kan de dongle met meerdere telefoons worden gekoppeld?

De adapter kan met maximaal vijf telefoons worden gekoppeld, maar er kan slechts één apparaat tegelijk worden aangesloten. Als je hem aan een nieuwe telefoon wilt koppelen, verbreek dan eerst de huidige verbinding. **Let op**: bij de standaard Bluetooth-functie maakt het systeem van de adapter alleen automatisch verbinding met de laatst gebruikte telefoon

10

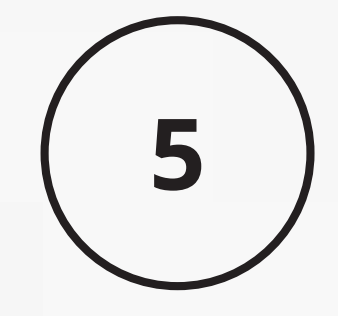

De bluetooth verbinding van de Android Auto dongle is niet zichtbaar in de lijst

Zorg ervoor dat de voeding van de draadloze Android Auto dongle aangeeft dat het blauwe lampje brandt en zorg ervoor dat u de adapter aansluit op de poort die bedoeld is voor bekabelde Android Auto

Test het indien mogelijk met een andere telefoon. Als alleen een specifieke telefoon de Bluetooth of WIFI van de adapter niet kan vinden, probeer dan de netwerk- en Bluetooth-instellingen van deze telefoon te resetten en start de telefoon vervolgens opnieuw op.

Als hetzelfde probleem zich voordoet op een andere telefoon, laat het ons dan weten; E-mail: SD-Innovations@outlook.com

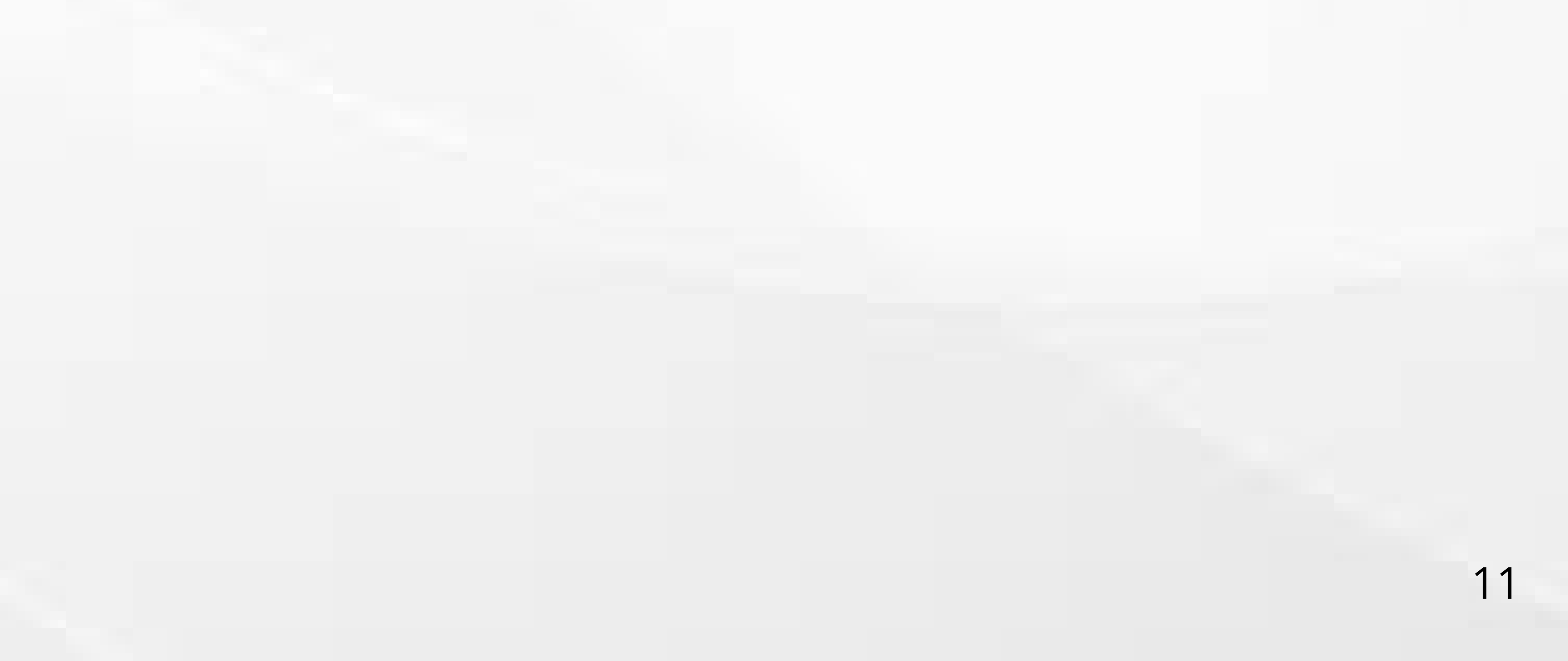

### **Online Update**

- Als de adapter goed werkt, betekent dit dat de huidige versie geschikt is voor uw auto. Het wordt niet aanbevolen om de firmware te updaten
- Probeer deze oplossing alleen als het probleem u niet kunt oplossen via de lijst met veelgestelde vragen

#### 7 Simpele stappen

Schakel de dongle in

Sluit de WIFI van de adapter aan, het wachtwoord is

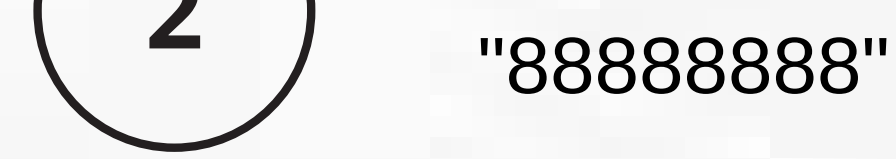

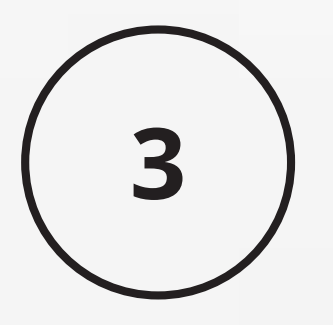

Open een webbrowser en voer "192. 168. 1. 101" in om naar de instellingenpagina te gaan.

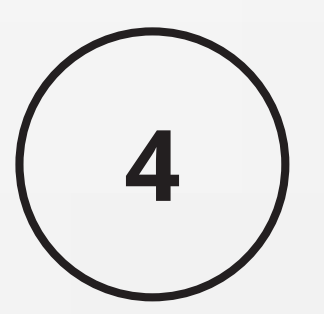

Voor Android Auto klikt u op "Switch to P2P" en vervolgens op "OK"

### **Online Update**

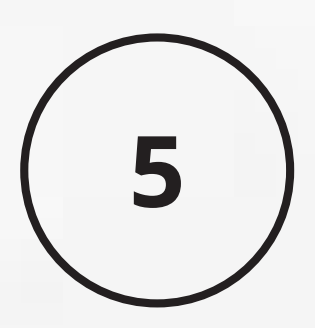

Keer terug naar WIFI Connect, zoek de optie "WIFI Direct" en sluit vervolgens de beschikbare apparaten aan (smartBox-\*\*\*\*).

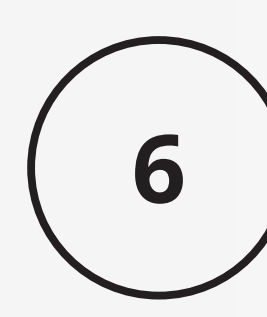

Keer terug naar de browserpagina, klik op "Update" (PS: het signaallampje knippert wanneer het 70% heeft bereikt en keert terug naar normaal als het succesvol is)

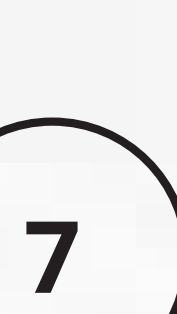

Op dezelfde pagina kunt u ook het automerk, het model, het bouwjaar en meer details invullen. Tik vervolgens op 'Verzenden' om het probleem te melden. Onze

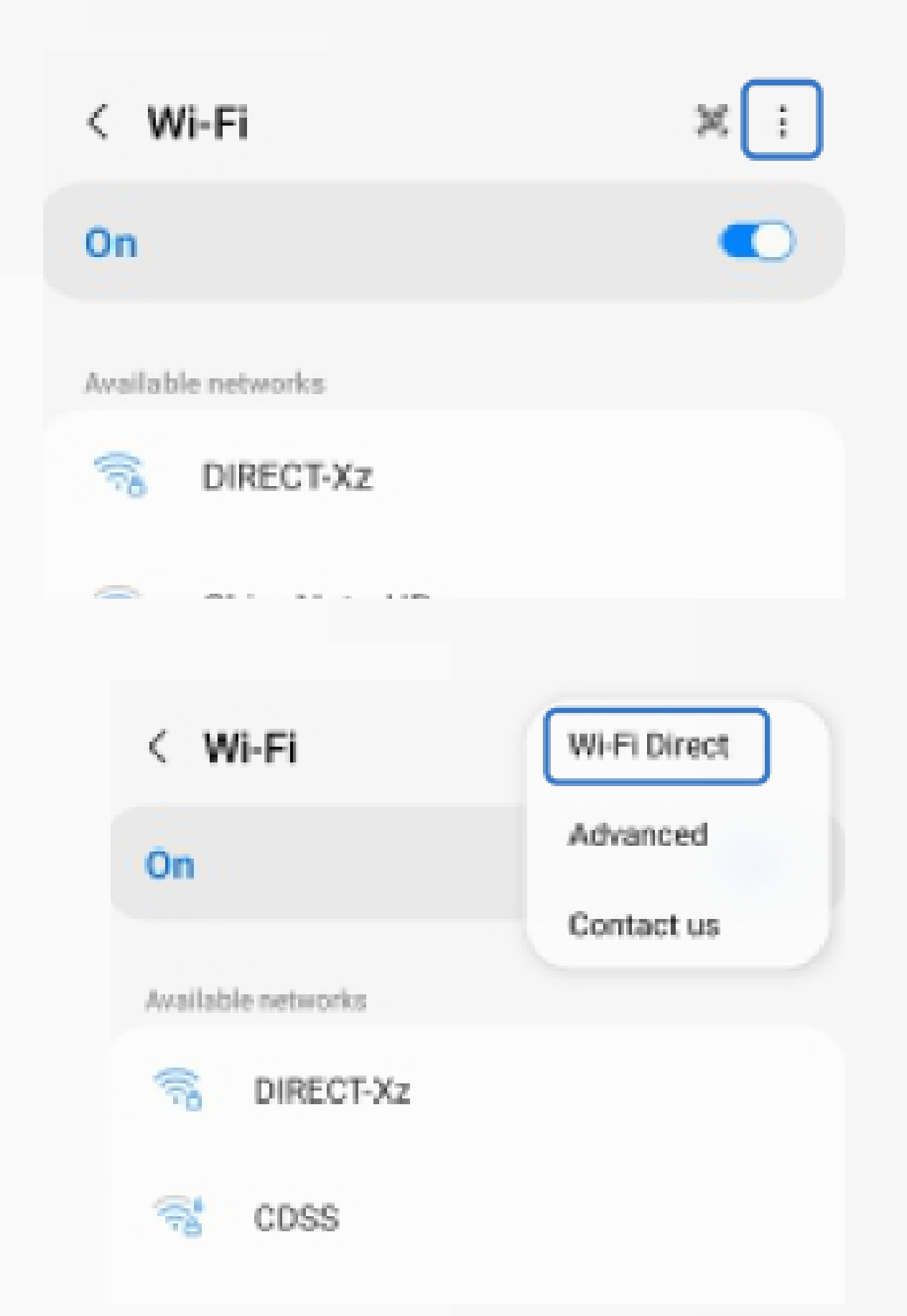

engineers registreren uw probleem en onderzoeken mogelijke oplossingen

#### < Wi-Fi Direct

Your phone (Galaxy S10) is currently visible to nearby devices.

To connect, both devices must have Wi-Fi Direct turned on.

Available devices

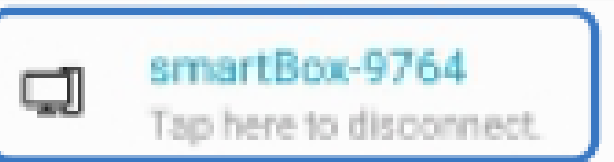

 Als u vragen heeft over het aansluiten, gebruiken of upgraden van dit apparaat, neem dan gerust contact op via de mail om een oplossing te krijgen. (Email: SD-Innovations@outlook.com)

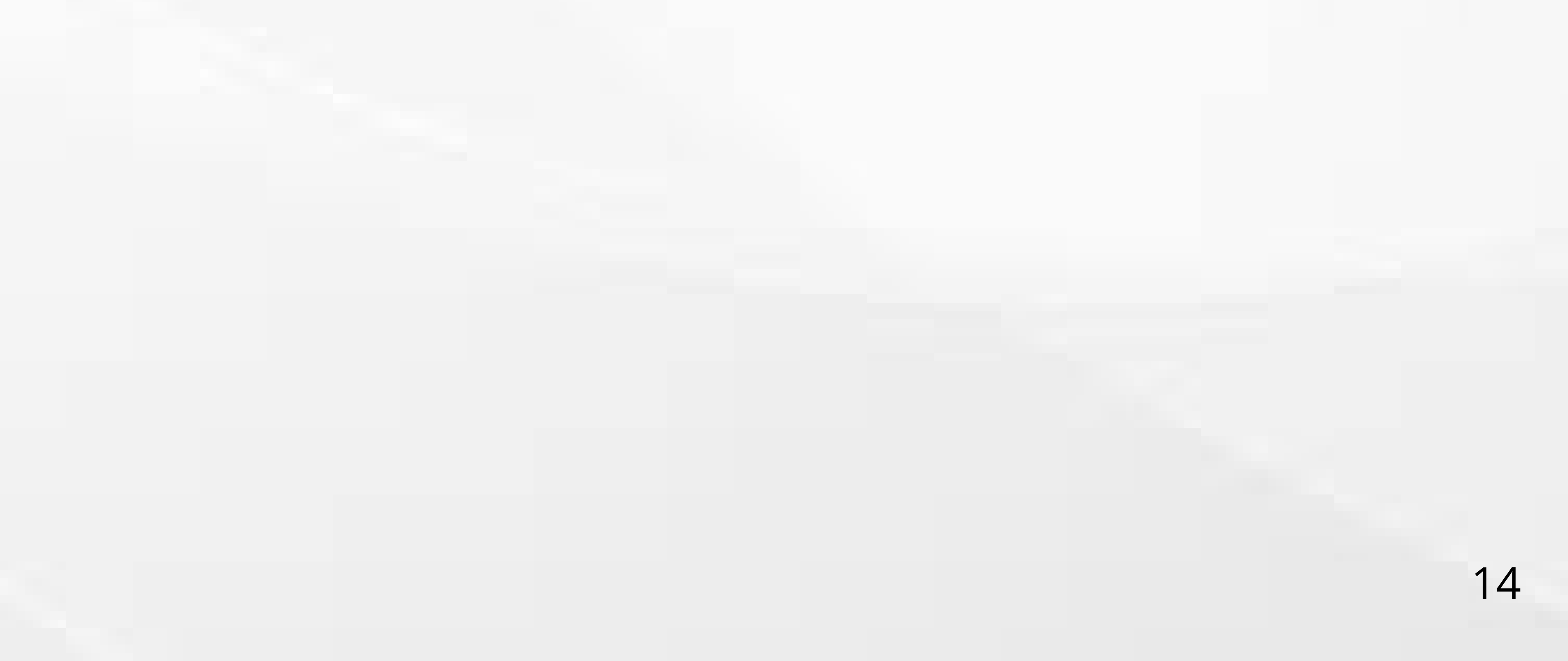